## Instructions for the Installation of CTAS

## Office of the State Auditor Website: <a href="https://www.osa.state.mn.us/">https://www.osa.state.mn.us/</a>

The images in these instructions may be slightly different from the ones on your computer.

CTAS can be installed on your computer from the State Auditor's Form Entry System (SAFES). <u>The CTAS Version available in SAFES will always be the most current version of the program.</u> The download requires a high-speed Internet connection: if a high-speed connection is not available, please contact our office for assistance at <u>ctas@osa.state.mn.us</u> or (651) 296-6262.

## If you are replacing an earlier version of CTAS with the most current version, create a backup of your current program, then close the program (not necessary if you are installing CTAS for the first time).

To access the download from SAFES, you need 1.) to be a registered SAFES Form Preparer and 2.) to have your username and password available. If you are not currently set up to use SAFES as a Form Preparer, e-mail us at <a href="mailto:ctas@osa.state.mn.us">ctas@osa.state.mn.us</a>. If you have forgotten your password, go to <a href="https://safes.osa.state.mn.us/Default/ForgotPassword">https://safes.osa.state.mn.us/Default/ForgotPassword</a>.

Begin by going to the Office of the State Auditor's website, <u>https://www.osa.state.mn.us</u>. On the blue bar at the top of the home page, select the SAFES heading (box).

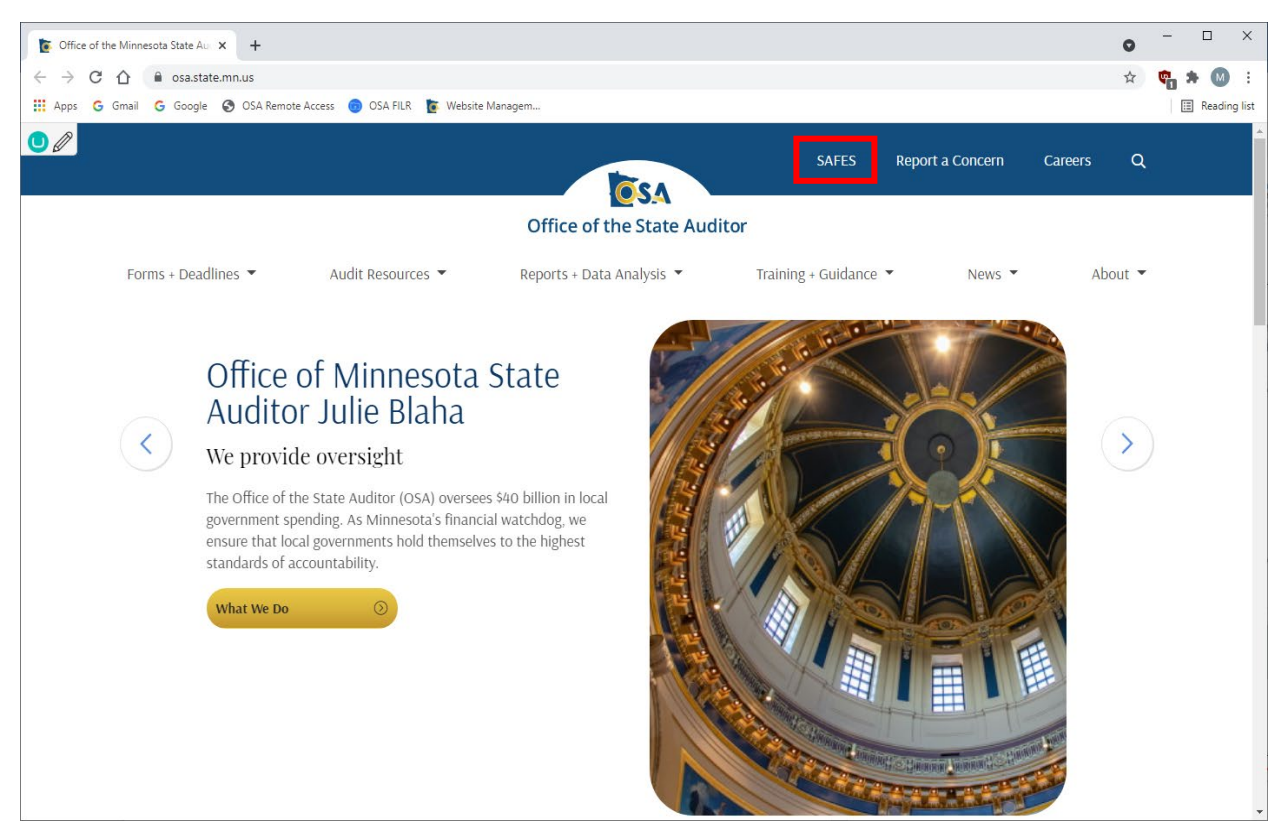

The SAFES home screen will open. Enter your User Name and Password, then left-click once on the Log In button (box).

| State Auditor's Form Entry System × +                                                                                                    |           |
|----------------------------------------------------------------------------------------------------|-----------|
| ← → C 🏠 🗎 safes.osa.state.mn.us/Default/Login                                                                                                    |           |
| 🏥 Apps 💪 Gmail 💪 Google 🔇 OSA Remote Access 🌚 OSA FILR 👔 Website Managem                                                                                                    |           |
| Home                                                                                                    | Re        |
| Office of the State Auditor                                                                                                    |           |
| State Auditor's Form Entry System (SAEES)                                                                                                    |           |
| State Auditor STOTH Littry System (SAI LS)                                                                                                    |           |
| Welcome to the State Auditor's Form Entry System (SAFES). If you've received a username and password, it will work for<br>If you are new to SAFES, you can view a short <u>SAFES training video</u> to get started.<br>Sign In                                                                                     | all of yc |
| username                                                                                                    |           |
| password      Login      Forgot password?                                                                                                    |           |
| Download the <u>User Authorization Form</u> to authorize an accountant to submit your forms.<br>If you have questions about using SAFES, please see <u>Frequently Asked Questions</u> .<br>If you have any problems or questions not answered in the FAQ, please contact the appropriate division using the follow | /ing ema  |

## The "SAFES Contacts" screen will open. Left-click once on the CTAS tab (box).

| ISA FILR 🛛 👔 Website Managem                                                          |                                                                                                    |
|---------------------------------------------------------------------------------------|----------------------------------------------------------------------------------------------------|
| Home Rep                                                                              | ort a Conce                                                                                                    |
| Office of the State Auditor                                                           |                                                                                                    |
|                                                                                       |                                                                                                    |
| Forms CTAS User Maintenance                                                           |                                                                                                    |
|                                                                                       |                                                                                                    |
| for the work location(s) at which you conduct government business related to SAFES. T | nis contact                                                                                                    |
| Mark Albarado                                                                         |                                                                                                    |
| mark.albarado@state.mn.us *                                                           |                                                                                                    |
| (555) 555-5555 *                                                                      |                                                                                                    |
|                                                                                       |                                                                                                    |
| )<br>)                                                                                | A FILR Vebsite Managem Home Repr Office of the State Auditor Forms CTAS User Maintenance for the work location(s) at which you conduct government business related to SAFES. TI Mark Albarado mark.albarado@state.mn.us (555) 555-5555 * |

Instructions for Installing CTAS Revised July, 2021 2

The "SAFES CTAS Download" screen will appear. *If another screen appears with information on how to purchase CTAS, it indicates that our records show that you are not registered as a purchaser. Please contact us at ctas@osa.state.mn.us.* 

On the "SAFES CTAS Download" screen, the entity or entities associated with the user are listed. From this screen you will be able to install CTAS (box). To install CTAS, place the cursor over the "CTAS Web Installer" link (circle) and left-click once.

| SAFES CTAS Download × +                                                                                                    |                                                                                                    | 0      | -   |              |
|----------------------------------------------------------------------------------------------------|----------------------------------------------------------------------------------------------------|--------|-----|--------------|
| ← → C △ 🔒 safes.osa.state.mn.us/Ctas/Index                                                                                                    |                                                                                                    | ☆      | ۰ 🖈 | M :          |
| 👯 Apps G Gmail G Google 🔇 OSA Remote Access 🌚 OSA FILR 🁔 Webs                                                                                                    | ite Managem                                                                                                    |        |     | Reading list |
|                                                                                                    | Home Report a Concern Careers                                                                                                    | ۹      |     |              |
|                                                                                                    | Office of the State Auditor                                                                                                    |        |     |              |
| SAFES CTAS Download                                                                                                    | 20xx                                                                                                    |        |     |              |
| Contact Info Submit Documents Forms                                                                                                    | CTAS User Maintenance Logo                                                                                                    | ut     |     |              |
| CTAS may only be used for cities and towns who have ob<br>the number of users who may install and use the program<br>entities who have obtained a license from the Minnesota<br>Licensed Entities | tained a license by paying a one-time user fee to the Minnesota Office of the State Auditor. There is no lim<br>n for each license. By downloading and installing CTAS, you agree that you will use the program only for<br>Office of the State Auditor.<br>CTAS Downloads | iit on |     |              |
| Adams                                                                                                    | Current Version:                                                                                                    |        |     |              |
| Akeley                                                                                                    | Choose <b>one</b> of the CTAS downloads below based on the description. Each will install the new version,                                                                                                    | or     |     |              |
| Albany                                                                                                    | upgrade the existing version if CTAS v8 or higher is already installed.                                                                                                    |        |     |              |
| Ashby                                                                                                    |                                                                                                    |        |     |              |
| Badoura                                                                                                    | Computer must be connected to the internet during installation.     Related components will be automatically downloaded during installation only if necessary.                                                                                                    |        |     |              |
| Barnum                                                                                                    | CTAS Offline Installer                                                                                                    |        |     |              |
| Beaver                                                                                                    | <ul> <li>Large initial download</li> <li>Computer does <b>not</b> need to be connected to the internet during installation.</li> <li>Polated components are included in the installer even if they are not necessary.</li> </ul>                                           |        |     |              |
| Related components are included in the installer even if they are not necessary.                                                                                                    |                                                                                                    |        |     |              |

You will then see the CTAS-Webinstaller...exe tab in the lower left hand corner. Left-click once on the CTAS-Webinstaller...exe tab (box).

| 😰 SAFES CTAS Download 🗙 🕂                                                                                                    |                                                                                                    | • - • ×                                                                                                  |
|----------------------------------------------------------------------------------------------------|----------------------------------------------------------------------------------------------------|----------------------------------------------------------------------------------------------------|
| $\leftrightarrow$ $\rightarrow$ C $\triangle$ afes.osa.state.mn.us/Ctas/Index                                                                                                    |                                                                                                    | 🖈 👳 🗯 🚺 🗄                                                                                                |
| 🔢 Apps 💪 Gmail 💪 Google 🔇 OSA Remote Access 👩 O                                                                                                    | )SA FILR 🛛 🚺 Website Managem                                                                                                    | ⊞ Reading list                                                                                           |
|                                                                                                    | <b>O</b> SA                                                                                                    | ▲<br>Home Report a Concern Careers Q                                                                     |
|                                                                                                    | Office of the State Auditor                                                                                                    |                                                                                                    |
| SAFES CTAS Download                                                                                                    |                                                                                                    |                                                                                                    |
| Contact Info Submit Documents Forms                                                                                                    | CTAS User Maintenance                                                                                                    | Logout                                                                                                   |
| CTAS may only be used for cities and towns who have of<br>limit on the number of users who may install and use th<br>only for entities who have obtained a license from the the<br>Licensed Entities | bbained a license by paying a one-time user fee to the N<br>1e program for each license. By downloading and install<br>Vinnesota Office of the State Auditor.<br>CTAS Downloads                                      | Vinnesota Office of the State Auditor. There is no<br>ling CTAS, you agree that you will use the program |
| Adams                                                                                                    | Current Version:                                                                                                    |                                                                                                    |
| Akeley                                                                                                    | Choose <b>one</b> of the CTAS downloads below based on                                                                                                    | the description. Each will install the new                                                               |
| Albany                                                                                                    | CTAS Web Installer (most common)                                                                                                    | r figher is already installed.                                                                           |
| Ashby                                                                                                    | Small initial download     Small initial download     Computer must be connected to the internet during installation.     Related components will be automatically downloaded during installation only if necessary. |                                                                                                    |
| Badoura                                                                                                    |                                                                                                    |                                                                                                    |
| Barnum                                                                                                    | CTAS Offline Installer                                                                                                    |                                                                                                    |
| Beaver                                                                                                    | Computer does not need to be connected to the palated components are included in the install                                                                                                    | he internet during installation.                                                                         |
| 🔀 CTAS-Webinstallerexe 🔨                                                                                                    |                                                                                                    | Show all X                                                                                               |

The CTAS Setup window will appear. Read the CTAS License agreement. To continue, check the "I agree to the license terms and conditions" (box). Next, left-click once on the Install button (circled).

| CTAS :                                                                                                    |   |
|----------------------------------------------------------------------------------------------------|---|
| CTAS License                                                                                                    | ^ |
| (Last Updated 10/24/2014)                                                                                                    |   |
| By downloading and installing CTAS, you verify that your entity has<br>obtained a license by paying a one-time-user fee to the Office of the<br>State Auditor. Additionally, by downloading and installing CTAS, you<br>agree that you will use CTAS only for entities who have obtained a<br>license by paying a one-time-user fee to the Minnesota Office of the<br>State Auditor. There is no limit on the number of users who may<br>install and use CTAS for each license, except that each use must be<br>for or on behalf of an entity who has paid the one-time-user fee to the<br>Minnesota Office of the State Auditor. | > |
| Version x.x.x.xx I gree to the license terms and conditions                                                                                                    |   |
| Install Close                                                                                                    |   |

You may receive the following message window, if so, left-click once on "Yes" (circled).

| 😗 Use | User Account Control                                                                                 |                                                                        |  |
|-------|----------------------------------------------------------------------------------------------------|------------------------------------------------------------------------|--|
| Û     | Do you want to allow the following program from a<br>unknown publisher to make changes to this compu |                                                                        |  |
|       | Program name:<br>Publisher:<br>File origin:                                                          | ImageResizerSetup.exe<br><b>Unknown</b><br>Hard drive on this computer |  |
| 💌 s   | how details                                                                                          | Yes No                                                                 |  |
|       |                                                                                                    | Change when these notifications appear                                 |  |

CTAS will then install on your computer. When installation is complete, you will receive the "Installation Successfully Completed" message (below). Left-click once on the "Close" button (circled).

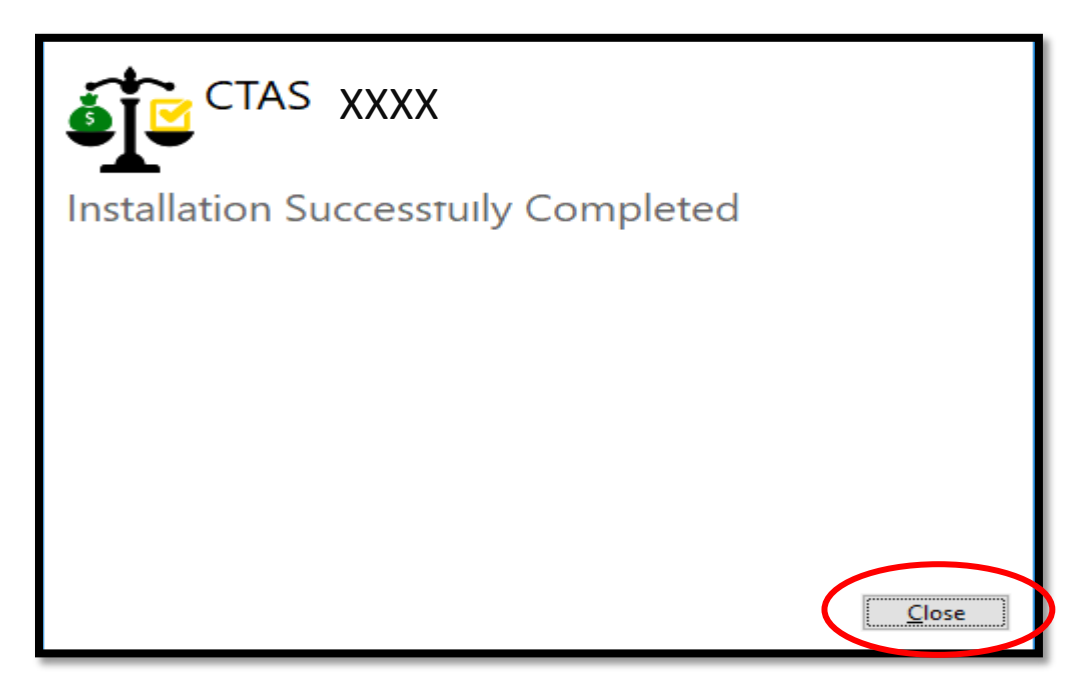

Logout of the "SAFES CTAS Download" window by one left-click on the Logout link (boxed).

| 🐞 SAFES CTAS Download 🗙 🕂                                                                                                    | • - □                                                                                             |  |
|----------------------------------------------------------------------------------------------------|---------------------------------------------------------------------------------------------------|--|
| $\leftrightarrow$ $\rightarrow$ C $\triangle$ afes.osa.state.mn.us/Ctas/Index                                                                                                    | 🖈 🙋 🌲 🔕                                                                                           |  |
| 🚻 Apps 💪 Gmail 💪 Google 🔇 OSA Remote Access 👩                                                                                                    | OSA FILR 👔 Website Managem                                                                        |  |
|                                                                                                    | Home Report a Concern Careers Q                                                                   |  |
|                                                                                                    | Office of the State Auditor                                                                       |  |
| SAFES CTAS Download                                                                                                    |                                                                                                   |  |
| Contact Info Submit Documents Forms                                                                                                    | CTAS User Maintenance Logout                                                                      |  |
| Licensing<br>CTAS may only be used for cities and towns who have obtained a license by paying a one-time user fee to the Minnesota Office of the State Auditor. There is no<br>limit on the number of users who may install and use the program for each license. By downloading and installing CTAS, you agree that you will use the program<br>only for entities who have obtained a license from the Minnesota Office of the State Auditor. |                                                                                                   |  |
| Licensed Entities                                                                                                    | CTAS Downloads                                                                                    |  |
| Adams                                                                                                    | Current Version: 2021 Update 1                                                                    |  |
| Akeley                                                                                                    | Choose <b>one</b> of the CTAS downloads below based on the description. Each will install the new |  |
| Albany                                                                                                    | CTAS Web Installer (most common)                                                                  |  |

Your CTAS program is now at the newest version.